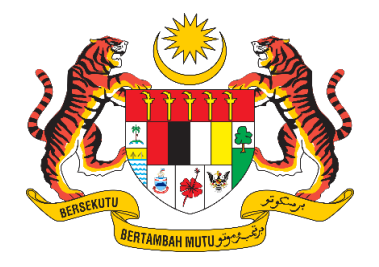

# **DOKUMEN MANUAL PENGGUNA**

# SISTEM MAKLUMAT PROMOSI KESIHATAN KEBANGSAAN (MALAYSIA HEALTH PROMOTION INFORMATION SYSTEM (MyHPIS))

# MODUL PROGRAM (HEPILI) PENYELARAS KEBANGSAAN HEPILI

| NAMA AGENSI       | : | BAHAGIAN PENDIDIKAN KESIHATAN  |
|-------------------|---|--------------------------------|
| NAMA AGENSI INDUK | : | KEMENTERIAN KESIHATAN MALAYSIA |
| TARIKH DOKUMEN    | : | 30 Julai 2024                  |
| VERSI DOKUMEN     | : | 0.1                            |

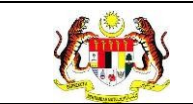

# PENYEDIAAN DAN SEMAKAN DOKUMEN

| Disediakan Oleh                                                                                             | Tarikh           |
|----------------------------------------------------------------------------------------------------|------------------|
| Bahagian Pendidikan Kesihatan (BPK),<br>Kementerian Kesihatan Malaysia (KKM) & Pocket<br>Data (M) Sdn. Bhd. | 31 Disember 2024 |

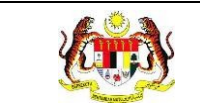

# KAWALAN DOKUMEN

| No. Versi | Tarikh              | Ringkasan Pindaan | Penyediaan |
|-----------|---------------------|-------------------|------------|
|           | 31 Disember<br>2024 |                   |            |

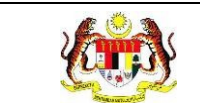

PERKARA

# ISI KANDUNGAN

# MUKA SURAT

| PENYEDIAAN DAN SEMAKAN DOKUMEN                      | 1            |
|-----------------------------------------------------|--------------|
| KAWALAN DOKUMEN                                     | 2            |
| ISI KANDUNGAN                                       | 3            |
| 1.0 MAKLUMAT DOKUMEN                                | 6            |
| 1.1 JADUAL MAKLUMAT PROJEK                          | 6            |
| 1.2 PENGENALAN                                      | 6            |
| 1.3 OBJEKTIF                                        | 6            |
| 1.4 DOKUMEN RUJUKAN                                 | 7            |
| 1.5 AKRONIM                                         | 8            |
| 2.0 KETERANGAN FUNGSI SISTEM                        | 9            |
| 2.1 PERANAN PENGGUNA                                | 9            |
| 2.2 PERANAN DAN TAHAP CAPAIAN                       | 10           |
| 2.3 LOG MASUK                                       | 11           |
| 3.0 HEPILI                                          | 12           |
| 3.1 SENARAI INSTITUSI                               | 12           |
| 3.1.1 PROSES MEMAPAR MAKLUMAT PROGRAM<br>TERPERINCI | SECARA<br>12 |
| 3.2 TETAPAN TEMPOH PELAPORAN                        | 16           |
| 3.2.1 PROSES MENAMBAH TEMPOH PELAPORAN              | 16           |
| 3.2.2 PROSES MENGEMASKINI TEMPOH PELAPORAN          | 19           |
| 3.2.3 PROSES MENGHAPUSKAN TEMPOH PELAPORAN.         | 21           |
| 3.3 TETAPAN RETEN                                   | 22           |

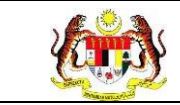

| 3.3.1          | PROSES             | MENAMBAH T              | EMPC          | H PELAPO            | RAN          | 22            |
|----------------|--------------------|-------------------------|---------------|---------------------|--------------|---------------|
| 3.3.2<br>TUNAS | PROSES<br>6 DOKTOR | MENGEMASK<br>MUDA       | INI SA        | SARAN PE            | NUBUHAN      | PROGRAM<br>25 |
| 3.3.3<br>PENU  | PROSES<br>BUHAN PR | MENGHAPUS<br>OGRAM TUNA | SKAN<br>AS DO | TETAPAN<br>KTOR MUD | SENARAI<br>A | SASARAN       |

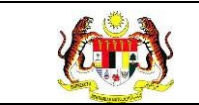

#### SENARAI JADUAL

### PERKARA

#### **MUKA SURAT**

Jadual 1: Senarai Peranan dan Tahan Capaian ......10

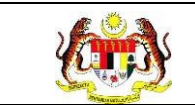

# 1.0 MAKLUMAT DOKUMEN

# 1.1 JADUAL MAKLUMAT PROJEK

| Nama Projek              | Sistem Maklumat Promosi Kesihatan Kebangsaan<br>(Malaysia Health Promotion Information System<br>(MyHPIS)) |
|--------------------------|----------------------------------------------------------------------------------------------------|
| Pemilik Projek           | Bahagian Pendidikan Kesihatan (BPK), Kementerian<br>Kesihatan Malaysia (KKM)                               |
| Pengarah Projek          | Encik Zulkifli Bin Jantan                                                                                  |
| Kontraktor Yang Dilantik | Pocket Data (M) Sdn. Bhd.                                                                                  |

#### 1.2 PENGENALAN

Dokumen ini adalah manual pengguna bagi Modul Program HePiLI yang merangkumi fungsi-fungsi Daftar serta Kemas Kini bagi Pengguna HePiLI, Organisasi dibawah kategori Prasekolah KPM, Sekolah Rendah, Sekolah Menengah, Sekolah Murid Orang Asli, Program Pendidikan Khas Integrasi, Institusi Pendidikan Tinggi, Tabika Kemas dan Tabika Perpaduan, mengemaskini maklumat kelab Tunas Doktor Muda, Kelab Doktor Muda, Prosis, merekodkan program yang dijalankan oleh HePiLI, serta membuat penilaian kemahiran bagi murid-murid berkenaan.

#### 1.3 OBJEKTIF

Tujuan dokumen ini adalah untuk memberikan panduan terperinci kepada pihak Bahagian Pendidikan Kesihatan, Kementerian Kesihatan Malaysia bagi pembangunan Sistem Maklumat Promosi Kesihatan Kebangsaan (Malaysia Health Promotion Information System (MyHPIS)) dalam Modul Program HePiLI yang merangkumi fungsi-fungsi Daftar serta Kemas Kini bagi Pengguna HePiLI, Organisasi dibawah kategori Prasekolah KPM, Sekolah Rendah, Sekolah Menengah, Sekolah Murid Orang Asli, Program Pendidikan Khas Integrasi,

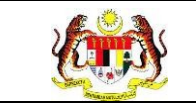

Institusi Pendidikan Tinggi, Tabika Kemas dan Tabika Perpaduan, mengemaskini maklumat kelab Tunas Doktor Muda, Kelab Doktor Muda, Prosis, merekodkan program yang dijalankan oleh HePiLI, serta membuat penilaian kemahiran bagi murid-murid berkenaan.

### 1.4 DOKUMEN RUJUKAN

Sumber rujukan untuk penyediaan dokumen manual pengguna bagi Modul Program HePiLI ini adalah seperti berikut:

- a. Dokumen Business Requirement Specification (BRS) MyHPIS.
- b. Dokumen System Requirement Specification (SRS) MyHPIS.
- c. Dokumen System Design Specification (SDS) MyHPIS.
- d. Skrip Ujian Penerimaan Pengguna (UAT).
- e. Skrip Ujian Penerimaan Sementara (PAT).
- f. Skrip Ujian Penerimaan Akhir (FAT).

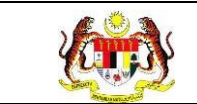

# 1.5 AKRONIM

| Bil. | Akronim | Deskripsi                                                |
|------|---------|----------------------------------------------------------|
| 1.   | BPK     | Bahagian Pendidikan Kesihatan                            |
| 2.   | ККМ     | Kementerian Kesihatan Malaysia                           |
| 3.   | FAT     | Final Acceptance Test (Ujian Penerimaan Akhir)           |
| 4.   | PDF     | Portable Document Format                                 |
| 5.   | UAT     | User Acceptance Test (Ujian Penerimaan Pengguna)         |
| 6.   | BRS     | Business Requirement Specification                       |
| 7.   | PAT     | Provisional Acceptance Test (Ujian Penerimaan Sementara) |
| 8.   | SDS     | System Design Specification                              |
| 9.   | SRS     | System Requirement Specification                         |

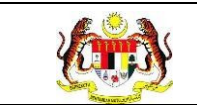

# 2.0 KETERANGAN FUNGSI SISTEM

# 2.1 PERANAN PENGGUNA

Peranan pengguna yang digunakan untuk mengakses Modul Program - HePiLI adalah seperti berikut:

- a. Ibu Pejabat (HQ)
- b. Pejabat Kesihatan Daerah (PKD)
- c. Jabatan Kesihatan Negeri (JKN)
- d. Penyelaras Organisasi HePiLI

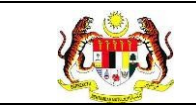

# 2.2 PERANAN DAN TAHAP CAPAIAN

Berikut adalah Peranan dan Tahap Capaian yang terdapat dalam Modul Program -HePiLI:

| Bil. | Peranan                           | Tahap Capaian                                                                                                    |
|------|-----------------------------------|----------------------------------------------------------------------------------------------------|
| 1.   | Ibu Pejabat (HQ)                  | Mendaftar serta mengemaskini bagi Pengguna<br>HePiLI, Organisasi dibawah kategori Prasekolah<br>KPM, Sekolah Rendah, Sekolah Menengah,<br>Sekolah Murid Orang Asli, Program Pendidikan<br>Khas Integrasi, Institusi Pendidikan Tinggi,<br>Tabika Kemas dan Tabika Perpaduan. |
| 2.   | Pejabat Kesihatan Daerah<br>(PKD) | Memapar senarai program HePiLI mengikut<br>daerah, serta membuat pengesahan bagi<br>program yang didaftar dan penilaian kemahiran<br>yang dihantar oleh Penyelaras Organisasi.                                                                                               |
| 3.   | Jabatan Kesihatan Negeri          | Memapar senarai program HePiLI mengikut<br>negeri, serta membuat pengesahan bagi<br>program yang didaftar dan penilaian kemahiran<br>yang dihantar oleh Penyelaras Organisasi.                                                                                               |
| 4.   | Penyelaras Organisasi<br>HePiLl   | Mendaftar maklumat kelab HePiLI, serta<br>merekodkan program dan membuat penilaian<br>kemahiran bari murid-murid berkenaan.                                                                                                    |

#### Jadual 1: Senarai Peranan dan Tahan Capaian

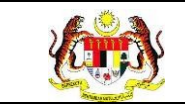

### 2.3 LOG MASUK

- 1. Pilih mana-mana pelayar seperti *Microsoft Edge, Chrome* dan *Mozilla Firefox* dengan versi terkini.
- 3. Masukkan pautan http://myhpis.moh.gov.my/.
- 4. Sistem akan memaparkan skrin Log Masuk Pengguna.

|               | i<br>SISTEM MAKLUMAT PROMOSI<br>KESIHATAN KEBANGSAAN<br>(MyHPIS) |
|---------------|------------------------------------------------------------------|
|               | Log Masuk Pengguna                                               |
|               | No Kad Pengenalan/E-mel                                          |
|               | No Kad Pengenalan/E-mel                                          |
|               | Kata Laluan                                                      |
|               | Kata Laluan 💿                                                    |
|               | Lupa Kata Laluan?                                                |
|               | LOG MASUK                                                        |
|               | Daftar Akaun Baru                                                |
| Lihat Semua » |                                                                  |

- 5. Langkah untuk Log Masuk seperti berikut:
  - i. No Kad Pengenalan/E-mel
  - ii. Kata Laluan
- 6. Klik untuk log masuk dalam sistem.
- 7. untuk log masuk ke dalam sistem.
- 8. Sistem memaparkan skrin *LANDING PAGE*.

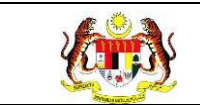

#### 3.0 HEPILI

#### 3.1 SENARAI INSTITUSI

#### 3.1.1 PROSES MEMAPAR MAKLUMAT PROGRAM SECARA TERPERINCI

- 1. Log masuk sebagai Penyelaras Kebangsaan HePiLI (rujuk Log Masuk).
- 2. Klik pada 'SENARAI INSTITUSI' pada menu HEPILI.

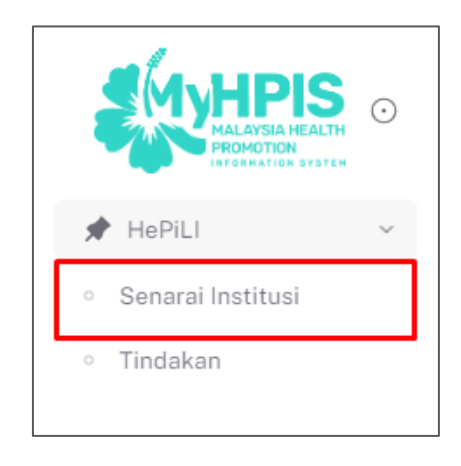

3. Sistem akan memaparkan skrin SENARAI INSTITUSI.

| TEGORI       |                                   | JENIS INSTITUSI |                   | STATUS              |          |
|--------------|-----------------------------------|-----------------|-------------------|---------------------|----------|
| SILA PILIH P | (ATEGORI N                        | SILA PILIH JENI | S INSTITUSI       | ✓ SILA PILIH STATUS |          |
|              |                                   | s               | ET SEMULA TAPIS   |                     |          |
|              |                                   | -               |                   |                     |          |
|              |                                   |                 |                   |                     |          |
|              |                                   |                 |                   |                     |          |
| arian        | Q                                 |                 |                   |                     |          |
| IIL          | JENIS INSTITUSI                   |                 | NAMA INSTITUSI    | STATUS              | TINDAKAN |
|              | PRASEKOLAH                        |                 | SK TAMAN TASIK    | AKTIF               |          |
|              | SEKOLAH MURID ORANG ASLI          |                 | SK BUKIT LANJAN   | AKTIF               |          |
|              | SEKOLAH MENENGAH                  |                 | SMK JALAN REKO    | AKTIF               |          |
|              | SEKOLAH RENDAH                    |                 | SK SAUJANA IMPIAN | AKTIF               |          |
|              | PROGRAM PENDIDIKAN KHAS INTEGRASI |                 | SK SERI SEKAMAT   | AKTIF               |          |

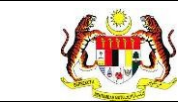

4. Pada skrin SENARAI INSTITUSI, pilih DAERAH, KATEGORI, JENIS

INSTITUSI dan STATUS pada medan tapisan dan klik pada butang [TAPIS].

| ☆ Dashboard ≫ Senarai Institusi |                    |                 |        | pocket data<br>PENGERUSI | Å |
|---------------------------------|--------------------|-----------------|--------|--------------------------|---|
|                                 |                    |                 |        |                          |   |
| APISAN                          |                    |                 |        |                          |   |
| APISAN                          | KATEGORI INSTITUSI | JENIS INSTITUSI | STATUS |                          |   |

Nota: Tapisan KATEGORI Sekolah Rendah, Sekolah Menengah dan PPKI

sahaja yang mempunyai tapisan **JENIS INSTITUSI**.

5. Sistem akan memaparkan skrin SENARAI INSTITUSI yang telah ditapis.

| TAPISAN        |                 |   |                    |   |                   |                    |   |
|----------------|-----------------|---|--------------------|---|-------------------|--------------------|---|
| KATEGORI       |                 |   | JENIS INSTITUSI    |   | STATUS            |                    |   |
| SEKOLAH RENDAH |                 | ~ | SEKOLAH KEBANGSAAN | ~ | SILA PILIH STATUS |                    | ~ |
|                |                 |   | SET SEMULA TAPIS   |   |                   |                    |   |
|                |                 |   |                    |   |                   |                    |   |
| Carian         |                 | Q |                    |   |                   |                    |   |
| BIL            | JENIS INSTITUSI |   | NAMA INSTITUSI     |   | STATUS            | TINDAKAN           |   |
| 1              | SEKOLAH RENDAH  |   | SK SAUJANA IMPIAN  |   | AKTIF             |                    |   |
|                |                 |   |                    |   | 5 ~               | 1-1 daripada 1 < 1 | > |

Nota: Klik butang [SET SEMULA] untuk set semula paparan.

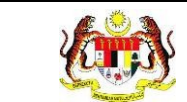

### 6. Pada skrin SENARAI INSTITUSI, klik ikon [PAPAR] untuk memaparkan

#### maklumat sekolah.

| ATEGORI      |                          | JENIS INSTITUSI            | STATUS   |             |          |
|--------------|--------------------------|----------------------------|----------|-------------|----------|
| SILA PILIH K | ATEGORI ~                | SILA PILIH JENIS INSTITUSI | ✓ SILA F | ILIH STATUS | ~        |
|              |                          | SET SEMULA TAPIS           |          |             |          |
|              |                          |                            |          |             |          |
|              |                          |                            |          |             |          |
|              |                          |                            |          |             |          |
| Carian       | Q                        |                            |          |             |          |
| Dil          |                          |                            |          | CTATUC      | THEAVAN  |
| BIC          | JENIS INSTITUST          | NAMA INSTITUSI             |          | STATUS      | TINDAKAN |
| 1            | PRASEKOLAH               | SK TAMAN TASIK             |          | AKTIF       |          |
| 2            | SEKOLAH MURID ORANG ASLI | SK BUKIT LANJAN            |          | AKTIF       | <b>B</b> |
| 3            | SEKOLAH MENENGAH         | SMK JALAN REKO             |          | AKTIF       |          |
| 4            | SEKOLAH RENDAH           | SK SAUJANA IMPIA           | N        | AKTIF       |          |
|              |                          | OV OF DI OF VANAT          |          | ANTIE       |          |

7. Sistem akan memaparkan skrin PROFIL INSTITUSI.

| KELAB DOKTOR MUDA - SEKOLAH M | ENENGAH - SMK JALAN REKO |      |
|-------------------------------|--------------------------|------|
| NEGERI                        | : SELANGOR               |      |
| DAERAH                        | : KAJANG                 |      |
| TAHUN                         | 2024 🗸                   |      |
| KEMBALI KE SENARAI            |                          | CARI |

Nota: Klik pada butang [KEMBALI KE SENARAI] untuk kembali ke skrin SENARAI INSTITUSI.

8. Pilih tahun yang berkenaan pada medan TAHUN dan klik butang 'CARI'.

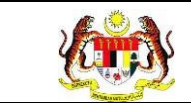

#### 9. Sistem akan memaparkan skrin MAKLUMAT INSTITUSI berdasarkan tahun

yang dicari.

| ∃ KELAB DOKTOR MUDA | SEKOLAH MENENGAH BEA7543 | SMK JALAN REKO (2024)            |            |                        |
|---------------------|--------------------------|----------------------------------|------------|------------------------|
| MAKLUMAT INSTITUSI  | E MAKLUMAT PROGRAM       |                                  |            |                        |
| MAKLUMAT INSTITUSI  |                          |                                  |            |                        |
| NEGERI              | SELANGOR                 |                                  |            |                        |
| DAERAH              | -ODMBAK                  |                                  |            |                        |
| STATUS              | AKTIF                    |                                  |            |                        |
| IENIS INSTITUSI     | SEKOLAH MENENDAH KER     | ANGREEN                          |            |                        |
|                     |                          |                                  |            | 2272                   |
| PENYELARAS          | ZALIKUA EINTI ROSLAN     | JURULATIH UTAMA / GURU PENASIHAT | 0182486505 | zalkharoslanijgmal.com |
|                     |                          |                                  |            |                        |
| TAHUN PENUBUHAN     |                          |                                  |            |                        |
| BIL AHLI            | =10                      |                                  |            |                        |
| BIL MURID           | : 110                    |                                  |            |                        |
| MAKLUMAT MURID      |                          |                                  |            |                        |
|                     |                          |                                  | in the     |                        |
|                     | 1004041894               | EDLAN                            |            |                        |
|                     | (massion)                | 4                                |            |                        |
| TINGKATAN           | TINGKATAN 2              | 5                                |            |                        |
|                     | TINGKATAN 3              | 0                                |            |                        |
|                     | TINGKATAN 4              | D                                |            |                        |
|                     | TINGKATÁN S              | 0                                |            |                        |
|                     | LANTING.                 | TILAL                            | ICAN .     |                        |
| IANTIN A            | LELAN                    | 2                                |            |                        |
| 2011 I I I I        | PERPANDIAN.              |                                  |            |                        |
|                     |                          |                                  |            |                        |
|                     | DANGSA                   | nicki                            | NDAN .     |                        |
|                     | MELAVU                   | 5                                |            |                        |
|                     | CINA                     | 5                                |            |                        |
|                     | INDIA                    | 0                                |            |                        |
| BANGSA              | DUMPUTERA SADAH          | 0                                |            |                        |
|                     | DUMPUTERA SARAHAN        | 0                                |            |                        |
|                     | ORANG ASLI               | 0                                |            |                        |
|                     | LAINFLAIN                | 0                                |            |                        |
|                     |                          |                                  |            |                        |

#### Nota:

- a) Ulang langkah 4-9 bagi kategori Sekolah Rendah, PPKI, IPT, Prasekolah, Perpaduan, Kemas, dan SMOA.
- b) Hanya bagi kategori Prasekolah, Perpaduan, Kemas dan SMOA Sahaja yang mempunyai maklumat Pencapaian Kemahiran.

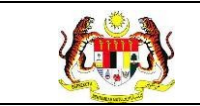

#### 3.2 TETAPAN TEMPOH PELAPORAN

#### 3.2.1 PROSES MENAMBAH TEMPOH PELAPORAN

1. Klik pada 'TETAPAN TEMPOH PELAPORAN' pada menu HEPILI.

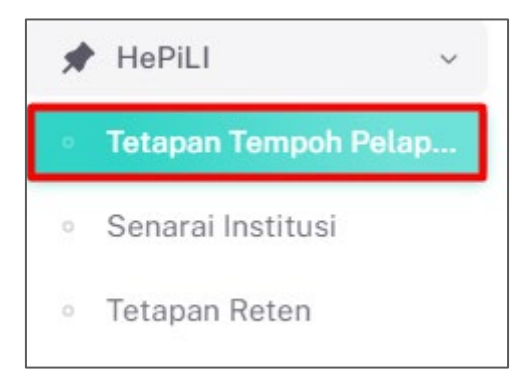

2. Sistem akan memaparkan skrin TETAPAN TEMPOH PELAPORAN.

| TIDIO ( )            |             |                  |                            |                                 |       |      |
|----------------------|-------------|------------------|----------------------------|---------------------------------|-------|------|
| TAPISAN              |             |                  |                            |                                 |       |      |
| TARIKH               |             |                  |                            |                                 |       |      |
| 🗄 SILA PIL           | JH          |                  |                            |                                 |       |      |
|                      |             |                  | SET SEMULA TAPIS           |                                 |       |      |
| TETAPAN <sup>-</sup> | TEMPOH PEL. | APORAN           |                            |                                 |       |      |
| Carian               |             | Q                |                            |                                 | + TA  | мван |
| BIL                  | TAHUN       | TEMPOH PELAPORAN | TEMPOH PELAPORAN SEDIA ADA | TEMPOH PELAPORAN SEDIA TAMBAHAN | TINDA | KAN  |
| 1                    | 2029        | JAN-OGOS         | 02/01/2029-31/08/2029      | 28/01/2029-30/01/2029           | Ľ     | 団    |
| 2                    | 2016        | JUN - JUL        | 01/06/2016-22/07/2016      |                                 | Ć     | 创    |
| 3                    | 2024        | ANL- NAL         | 01/01/2024-30/06/2024      |                                 | Ľ     | 団    |
| 4                    | 2020        | JAN - APR        | 01/01/2020-30/04/2020      |                                 | Ľ     | 団    |
| 5                    | 2024        | MEI-OGOS         | 01/05/2024-23/08/2024      |                                 | Ľ     | 団    |

3. Pada medan tapisan, sila pilih TARIKH dan klik butang [TAPIS].

| TAPISAN      |            |
|--------------|------------|
| TARIKH       |            |
| 🛱 SILA PILIH |            |
|              | SET SEMULA |

Nota: Klik butang [SET SEMULA] untuk set semula tapisan.

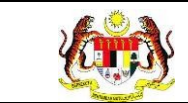

#### 4. Sistem akan memaparkan skrin TETAPAN TEMPOH PELAPORAN mengikut

#### tapisan.

| APISAN                  | 1                     |                                                                        |                                                                                                    |                                 |                                                                |
|-------------------------|-----------------------|------------------------------------------------------------------------|----------------------------------------------------------------------------------------------------|---------------------------------|----------------------------------------------------------------|
| ARIKH                   |                       |                                                                        |                                                                                                    |                                 |                                                                |
| 🗄 2024                  |                       | ×                                                                      |                                                                                                    |                                 |                                                                |
|                         |                       |                                                                        | SET SEMULA TAPIS                                                                                                    |                                 |                                                                |
| ETAPAN                  | N TEMPOH PE           | LAPORAN                                                                |                                                                                                    |                                 |                                                                |
|                         |                       |                                                                        |                                                                                                    |                                 |                                                                |
| Carian                  |                       |                                                                        |                                                                                                    |                                 |                                                                |
| Garian                  |                       | Q                                                                      |                                                                                                    |                                 | + ТАМВАН                                                       |
| BIL                     | TAHUN                 | TEMPOH PELAPORAN                                                       | TEMPOH PELAPORAN SEDIA ADA                                                                                                 | TEMPOH PELAPORAN SEDIA TAMBAHAN | + TAMBAH<br>TINDAKAN                                           |
| BIL<br>1                | TAHUN<br>2024         | C TEMPOH PELAPORAN                                                     | TEMPOH PELAPORAN SEDIA ADA<br>01/01/2024-30/06/2024                                                                        | TEMPOH PELAPORAN SEDIA TAMBAHAN | + TAMBAH<br>TINDAKAN<br>🕑 🛍                                    |
| BIL<br>1                | TAHUN<br>2024<br>2024 | TEMPOH PELAPORAN<br>JAN-JUN<br>MEI-000S                                | TEMPOH PELAPORAN SEDIA ADA<br>01/01/2024-30/06/2024<br>01/05/2024-23/08/2024                                               | TEMPOH PELAPORAN SEDIA TAMBAHAN | + TAMBAH<br>TINDAKAN<br>C D<br>C D                             |
| BIL<br>1<br>2<br>3      |                       | TEMPOH PELAPORAN<br>JAN-JUN<br>MEI-OGOS<br>JAN-JUN                     | TEMPOH PELAPORAN SEDIA ADA   01/01/2024-30/06/2024   01/05/2024-23/08/2024   01/05/2024-30/06/2024                         | TEMPOH PELAPORAN SEDIA TAMBAHAN | + TAMBAH<br>TINDAKAN<br>C C<br>C<br>C<br>C<br>C                |
| BIL<br>1<br>2<br>3<br>4 |                       | TEMPOH PELAPORAN<br>JAN-JUN<br>MEI-OGOS<br>JAN-JUN<br>JANUARI-FEBRUARI | TEMPOH PELAPORAN SEDIA ADA   01/01/2024-30/06/2024   01/05/2024-23/08/2024   01/01/2024-30/06/2024   01/01/2024-30/06/2024 | TEMPOH PELAPORAN SEDIA TAMBAHAN | + TAMBAH<br>TINDAKAN<br>C U<br>U<br>U<br>U<br>U<br>U<br>U<br>U |

5. Klik pada butang **[+TAMBAH]** untuk menambah tempoh pelaporan baru.

| RIKH   |                               |                                                    |                                                                                                    |                                 |                              |              |
|--------|-------------------------------|----------------------------------------------------|----------------------------------------------------------------------------------------------------|---------------------------------|------------------------------|--------------|
| 3 2024 |                               | ×                                                  |                                                                                                    |                                 |                              |              |
|        |                               |                                                    | SET SEMULA TAPIS                                                                                   |                                 |                              |              |
| τάρακ  |                               | APORAN                                             |                                                                                                    |                                 |                              |              |
| IAPAP  | I LEMPOR PE                   | LAPORAN                                            |                                                                                                    |                                 |                              |              |
|        |                               |                                                    |                                                                                                    |                                 |                              |              |
| Carian |                               | 0                                                  |                                                                                                    |                                 |                              |              |
|        |                               | ~                                                  |                                                                                                    |                                 | + 17                         | MBAH         |
| IIL    | TAHUN                         | TEMPOH PELAPORAN                                   | TEMPOH PELAPORAN SEDIA ADA                                                                         | TEMPOH PELAPORAN SEDIA TAMBAHAN | + TA                         | MBAH<br>AKAN |
| нL     | TAHUN<br>2024                 | TEMPOH PELAPORAN<br>JAN-JUN                        | TEMPOH PELAPORAN SEDIA ADA<br>01/01/2024-30/06/2024                                                | TEMPOH PELAPORAN SEDIA TAMBAHAN | + TA<br>TINDA                |              |
| IIL.   | TAHUN<br>2024<br>2024         | TEMPOH PELAPORAN<br>JAN-JUN<br>MEI-OQOS            | TEMPOH PELAPORAN SEDIA ADA<br>01/01/2024-30/08/2024<br>01/05/2024-23/08/2024                       | TEMPOH PELAPORAN SEDIA TAMBAHAN | TINDA                        | AKAN         |
| 11L    | TAHUN<br>2024<br>2024<br>2024 | TEMPON PELAPORAN<br>JAN-JUN<br>MEI-OGOS<br>JAN-JUN | TEMPOH PELAPORAN SEDIA ADA   01/01/2024-30/06/2024   01/05/2024-23/08/2024   01/05/2024-23/08/2024 | TEMPOH PELAPORAN SEDIA TAMBAHAN | + TA<br>TINDA<br>C<br>C<br>C | AKAN         |

6. Sistem akan memaparkan skrin **TAMBAH TEMPOH PELAPORAN.** 

| TAMBAH TEMPOH PELAI           | PORAN        |                   |
|-------------------------------|--------------|-------------------|
| TAHUN *                       | 2024         |                   |
| TEMPOH PELAPORAN              |              |                   |
| TEMPOH PELAPORAN<br>SEDIA ADA | PILIH TARIKH |                   |
| TEMPOH PELAPORAN<br>TAMBAHAN  | PILIH TARIKH |                   |
| KEMBALI KE SENARAI            |              | SET SEMULA HANTAR |

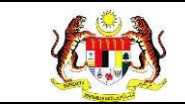

7. Sila masukkan TEMPOH PELAPORAN SEDIA ADA. Tempoh tersebut adalah dalam julat.

Nota:

- a) Tempoh pelaporan akan dipapar secara *automatik* berdasarkan TEMPOH PELAPORAN SEDIA ADA yang dimasukkan.
- b) Medan yang bertanda (\*) adalah wajib diisi.
- 8. Klik butang **[HANTAR]** setelah mengisi medan-medan berkenaan.
- 9. Sistem memaparkan notifikasi tetingkap.

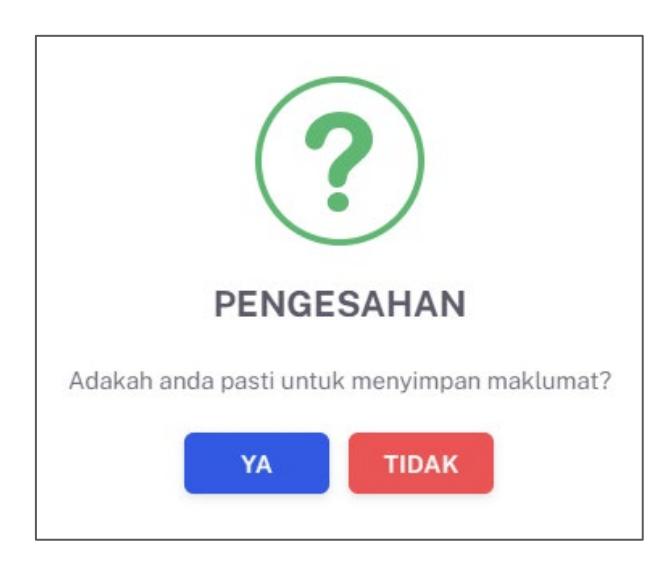

- 10.Klik butang **[YA]** untuk meneruskan proses atau klik butang **[TIDAK]** untuk menutup notifikasi tanpa menyimpan.
- 11. Sistem memaparkan notifikasi Berjaya serta menyatakan "Maklumat Berjaya disimpan".

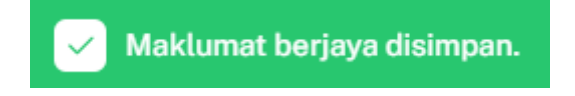

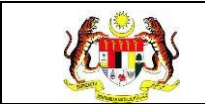

#### 3.2.2 PROSES MENGEMASKINI TEMPOH PELAPORAN

1. Pada skrin TETAPAN TEMPOH PELAPORAN, klik pada ikon [KEMAS KINI]

untuk mengemaskini tempoh pelaporan berkenaan.

| APISAN<br>ARIKH                     | <b>N</b><br>PILIH                     |                                                                 |                                                                                                    |                                                                    |                           |                               |
|-------------------------------------|---------------------------------------|-----------------------------------------------------------------|----------------------------------------------------------------------------------------------------|--------------------------------------------------------------------|---------------------------|-------------------------------|
|                                     |                                       |                                                                 | SET SEMULA TAP                                                                                                    | IS                                                                 |                           |                               |
| ETAPAI                              | N TEMPOH PE                           | LAPORAN                                                         |                                                                                                    |                                                                    |                           |                               |
|                                     |                                       |                                                                 |                                                                                                    |                                                                    |                           |                               |
|                                     |                                       |                                                                 |                                                                                                    |                                                                    | _                         |                               |
| Carian .                            |                                       | ٩                                                               |                                                                                                    |                                                                    | + TAI                     | мван                          |
| Carian .<br>BIL                     | TAHUN                                 | Q TEMPOH PELAPORAN                                              | TEMPOH PELAPORAN SEDIA ADA                                                                                                 | TEMPOH PELAPORAN SEDIA TAMBAHAN                                    | + TAI                     | MBAH<br>KAN                   |
| Carian .<br>BIL<br>1                |                                       | Q<br>TEMPOH PELAPORAN<br>JAN-OGOS                               | TEMPOH PELAPORAN SEDIA ADA<br>02/01/2029-31/08/2029                                                                        | TEMPOH PELAPORAN SEDIA TAMBAHAN<br>28/01/2029-30/01/2029           | + TAI                     | MBAH<br>KAN                   |
| Carian .<br>BIL<br>1                | <br>TAHUN<br>2029<br>2016             | Q<br>TEMPOH PELAPORAN<br>JAN-OGOS<br>JUN-JUL                    | TEMPOH PELAPORAN SEDIA ADA<br>02/01/2029-31/08/2029<br>01/06/2016-22/07/2016                                               | TEMPOH PELAPORAN SEDIA TAMBAHAN<br>28/01/2029-30/01/2029           | + TAI<br>TINDAI           | MBAH<br>KAN                   |
| Carian<br>BIL<br>1<br>2<br>3        |                                       | Q<br>TEMPOH PELAPORAN<br>JAN-OGOS<br>JUN-JUL<br>JAN-JUN         | TEMPOH PELAPORAN SEDIA ADA<br>02/01/2029-31/08/2029<br>01/06/2016-22/07/2016<br>01/01/2024-30/06/2024                      | TEMPOH PELAPORAN SEDIA TAMBAHAN<br>28/01/2029-30/01/2029           | + TAI<br>TINDAI<br>C<br>C | MBAH<br>KAN<br>団<br>団         |
| Carian .<br>BIL<br>1<br>2<br>3<br>4 | TAHUN<br>2029<br>2016<br>2024<br>2020 | C TEMPOH PELAPORAN<br>JAN-OGOS<br>JUN-JUL<br>JAN-JUN<br>JAN-APR | TEMPOH PELAPORAN SEDIA ADA   02/01/2029-31/06/2029   01/06/2016-22/07/2016   01/01/2024-30/06/2024   01/01/2020-30/04/2020 | TEMPOH PELAPORAN SEDIA TAMBAHAN<br>28/01/2029-30/01/2029<br>-<br>- | + TAL                     | MBAH<br>KAN<br>10<br>10<br>10 |

2. Sistem memaparkan skrin KEMAS KINI TEMPOH PELAPORAN.

| TAHUN *                       | 2024                   |  |  |
|-------------------------------|------------------------|--|--|
| TEMPOH PELAPORAN              | JAN-JAN                |  |  |
| TEMPOH PELAPORAN<br>SEDIA ADA | * 3/1/2024 - 18/1/2024 |  |  |
| TEMPOH PELAPORAN<br>FAMBAHAN  | PILIH TARIKH           |  |  |

3. Sila kemas kini maklumat yang perlu dan klik butang [HANTAR].

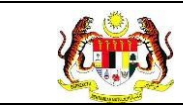

4. Sistem memaparkan notifikasi tetingkap.

| ?                                           |
|---------------------------------------------|
| PENGESAHAN                                  |
| Adakah anda pasti untuk menyimpan maklumat? |
| YA TIDAK                                    |

- 5. Klik butang [YA] untuk meneruskan proses atau klik butang [TIDAK] untuk menutup notifikasi tanpa menyimpan.
- Sistem memaparkan notifikasi Berjaya serta menyatakan "Maklumat Berjaya disimpan".

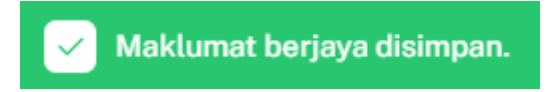

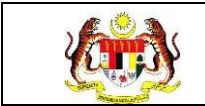

#### 3.2.3 PROSES MENGHAPUSKAN TEMPOH PELAPORAN

1. Pada skrin **TETAPAN TEMPOH PELAPORAN**, klik pada ikon **[HAPUS]** untuk

mengemaskini tempoh pelaporan berkenaan.

| APISAN      | 4                                             |                                                                              |                                                                                                    |                                                |                                                                            |
|-------------|-----------------------------------------------|------------------------------------------------------------------------------|----------------------------------------------------------------------------------------------------|------------------------------------------------|----------------------------------------------------------------------------|
| RIKH        |                                               |                                                                              |                                                                                                    |                                                |                                                                            |
| 3 2024      |                                               | ×                                                                            |                                                                                                    |                                                |                                                                            |
|             |                                               |                                                                              | SET SEMULA                                                                                                    | IS                                             |                                                                            |
|             |                                               |                                                                              |                                                                                                    |                                                |                                                                            |
| TAPAN       | N TEMPOH PE                                   | LAPORAN                                                                      |                                                                                                    |                                                |                                                                            |
|             |                                               |                                                                              |                                                                                                    |                                                |                                                                            |
|             |                                               |                                                                              |                                                                                                    |                                                |                                                                            |
| Carian      |                                               | ٩                                                                            |                                                                                                    |                                                | + TAMBAH                                                                   |
| arian       | TAHUN                                         | Q.                                                                           | TEMPOH PELAPORAN SEDIA ADA                                                                                                 | TEMPOH PELAPORAN SEDIA TAMBAHAN                | + TAMBAF                                                                   |
| arian<br>IL |                                               | Q<br>TEMPOH PELAPORAN<br>JAN-JUN                                             | TEMPOH PELAPORAN SEDIA ADA<br>01/01/2024-30/06/2024                                                                        | TEMPOH PELAPORAN SEDIA TAMBAHAN                | + TAMBAH<br>TINDAKAN                                                       |
| arian       | TAHUN<br>2024<br>2024                         | Q<br>TEMPOH PELAPORAN<br>JAN-JUN<br>MEI-000S                                 | TEMPOH PELAPORAN SEDIA ADA<br>01/01/2024-30/06/2024<br>01/05/2024-23/08/2024                                               | TEMPOH PELAPORAN SEDIA TAMBAHAN<br>-           | + TAMBAR<br>TINDAKAN<br>@ 10<br>@ 10                                       |
| arian<br>IL | -<br>TAHUN<br>2024<br>2024<br>2024            | Q<br>TEMPOH PELAPORAN<br>JAN-JUN<br>MEI-000S<br>JAN-JUN                      | TEMPOH PELAPORAN SEDIA ADA   01/01/2024-30/06/2024   01/05/2024-23/06/2024   01/05/2024-30/06/2024                         | TEMPOH PELAPORAN SEDIA TAMBAHAN                | + TAMBAH<br>TINDAKAN<br>C T<br>C T<br>C<br>T<br>C<br>T<br>C<br>T<br>C<br>T |
| Carian      | TAHUN<br>2024<br>2024<br>2024<br>2024<br>2024 | Q<br>TEMPOH PELAPORAN<br>JAN-JUN<br>MEI-OGOS<br>JAN-JUN<br>JANUARI-FEBRIJARI | TEMPOH PELAPORAN SEDIA ADA   01/01/2024-30/08/2024   01/05/2024-23/08/2024   01/01/2024-30/08/2024   01/01/2024-30/08/2024 | TEMPOH PELAPORAN SEDIA TAMBAHAN<br>-<br>-<br>- | + TAMBAN<br>TINDAKAN<br>© ©<br>©<br>©<br>©<br>©                            |

2. Sistem memaparkan notifikasi tetingkap.

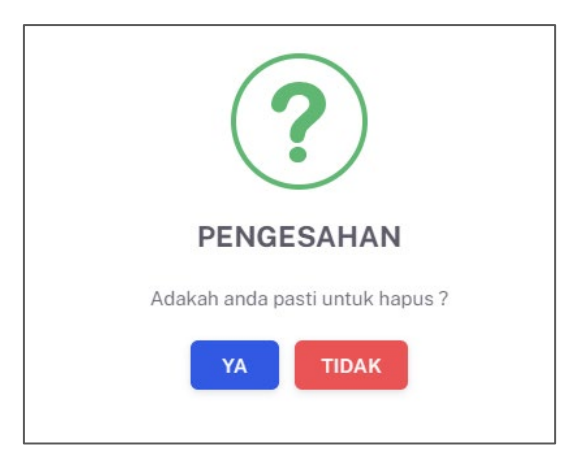

- 3. Klik butang **[YA]** untuk meneruskan proses atau klik butang **[TIDAK]** untuk menutup notifikasi tanpa menyimpan.
- 4. Sistem memaparkan notifikasi Berjaya serta menyatakan "Maklumat Berjaya dihapus".

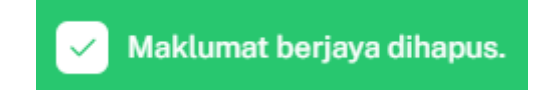

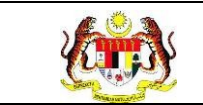

#### 3.3 TETAPAN RETEN

#### 3.3.1 PROSES MENAMBAH TEMPOH PELAPORAN

1. Klik pada 'TETAPAN TEMPOH PELAPORAN' pada menu HEPILI.

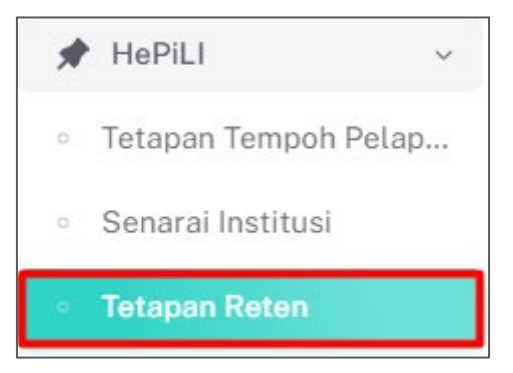

2. Sistem akan memaparkan skrin **TETAPAN SASARAN PENUBUHAN** 

PROGRAM TUNAS DOKTOR MUDA.

| arian |       | Q                   |                          | + DAFTAR |
|-------|-------|---------------------|--------------------------|----------|
| IL    | TAHUN | KATEGORI ORGANISASI | JUMLAH SASARAN PENUBUHAN | TINDAKAN |
|       | 2023  | PRASEKOLAH          | 287                      | ピ 団      |
|       | 2024  | PRASEKOLAH          | 150                      | டீ 🖞     |
|       | 2024  | TABIKA KEMAS        | 160                      | 2 1      |

3. Klik pada butang **[+DAFTAR]** untuk menambah tempoh pelaporan baru.

| SENARAI SA | ISARAN PENUBUHAN | PROGRAM TUNAS DOKTOR MUDA |                          |                          |
|------------|------------------|---------------------------|--------------------------|--------------------------|
| Carian     |                  | ٩                         |                          | + DAFTAR                 |
| BIL        | TAHUN            | KATEGORI ORGANISASI       | JUMLAH SASARAN PENUBUHAN | TINDAKAN                 |
| 1          | 2023             | PRASEKOLAH                | 287                      | <b>C</b>                 |
| 2          | 2024             | PRASEKOLAH                | 150                      | <b>6</b>                 |
| 3          | 2024             | TABIKA KEMAS              | 160                      | <b>6</b>                 |
|            |                  |                           | [                        | 5 v 1-3 daripada 3 < 1 > |

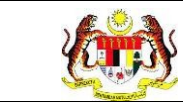

4. Sistem akan memaparkan skrin DAFTAR SASARAN PENUBUHAN

# PROGRAM TUNAS DOKTOR MUDA.

| DAFTAR SASARAN PENUBUHAN PRO | GRAM TUNAS DOKTOR MUDA |            |        |
|------------------------------|------------------------|------------|--------|
| TAHUN *                      | 2024                   |            |        |
| KATEGORI ORGANISASI          | · ·                    |            |        |
| JUMLAH SASARAN PENUBUHAN     |                        |            |        |
| KEMBALI KE SENARAI           |                        | SET SEMULA | HANTAR |

- 5. Sila masukkan KATEGORI ORGANISASI.
- 6. Sistem akan memaparkan medan bagi BILANGAN PENUBUHAN BAGI

#### SETIAP JABATAN KESIHATAN NEGERI.

| HUN *                         | 2024                    |        |   |  |
|-------------------------------|-------------------------|--------|---|--|
| ATEGORI ORGANISASI            | PRASEKOLAH KPM          |        | ~ |  |
| MLAH SASARAN PENUBUHAN        |                         |        |   |  |
| LANGAN PENUBUHAN BAGI SETI    | AP JABATAN KESIHATAN NI | EGERI: |   |  |
| JABATAN KESIHATAN NEGERI JOH  | DR                      |        |   |  |
| JABATAN KESIHATAN NEGERI KED  | AH                      |        |   |  |
| JABATAN KESIHATAN NEGERI KEL  | ANTAN                   |        |   |  |
| JABATAN KESIHATAN NEGERI MEL  | АКА                     |        |   |  |
| JABATAN KESIHATAN NEGERI PAH  | ANG                     |        |   |  |
| JABATAN KESIHATAN NEGERI PER  | AK                      |        |   |  |
| JABATAN KESIHATAN NEGERI PERI | LIS                     |        |   |  |
| JABATAN KESIHATAN NEGERI PULI | AU PINANG               |        |   |  |
| JABATAN KESIHATAN NEGERI SAB  | AH                      |        |   |  |
| JABATAN KESIHATAN NEGERI SAR  | AWAK                    |        |   |  |
| JABATAN KESIHATAN NEGERI SEL  | ANGOR                   |        |   |  |
| JABATAN KESIHATAN NEGERI NEG  | ERI SEMBILAN            |        |   |  |
| JABATAN KESIHATAN NEGERI TERI | ENGGANU                 |        |   |  |
| JABATAN KESIHATAN WP KUALA L  | UMPUR & PUTRAJAYA       |        |   |  |
| JABATAN KESIHATAN WP LABUAN   |                         |        |   |  |

**Nota:** Jumlah sasaran penubuhan akan dipaparkan secara *automatik* berdasarkan input dari medan-medan Jabatan Kesihatan Negeri yang diisi.

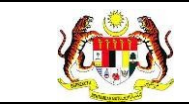

- 7. Klik butang **[HANTAR]** setelah mengisi medan-medan berkenaan.
- 8. Sistem memaparkan notifikasi tetingkap.

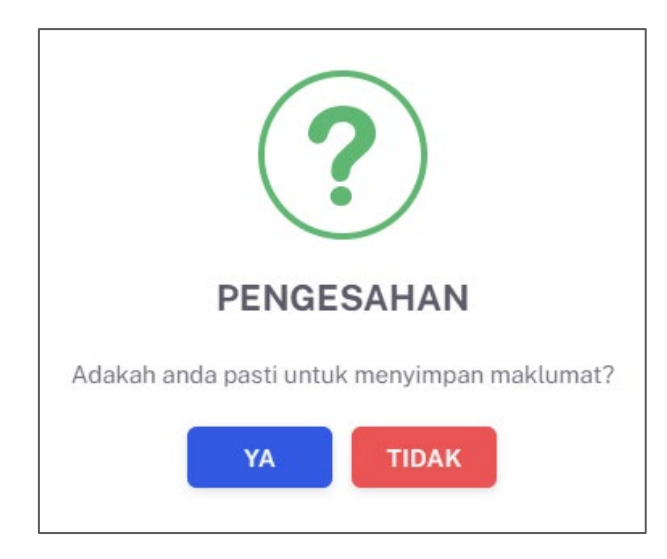

- 9. Klik butang **[YA]** untuk meneruskan proses atau klik butang **[TIDAK]** untuk menutup notifikasi tanpa menyimpan.
- 10. Sistem memaparkan notifikasi Berjaya serta menyatakan "Maklumat Berjaya disimpan".

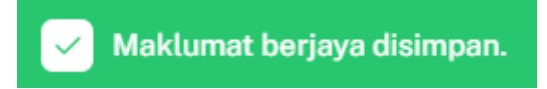

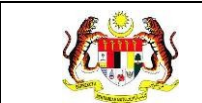

# 3.3.2 PROSES MENGEMASKINI SASARAN PENUBUHAN PROGRAM TUNAS DOKTOR MUDA

1. Pada skrin TETAPAN SASARAN PENUBUHAN PROGRAM TUNAS

DOKTOR MUDA, klik pada ikon [KEMAS KINI] untuk mengemaskini tempoh

#### pelaporan berkenaan.25

| Carian |       | Q                   |                          | + DAFTAR |
|--------|-------|---------------------|--------------------------|----------|
| BIL    | TAHUN | KATEGORI ORGANISASI | JUMLAH SASARAN PENUBUHAN | TINDAKAN |
|        | 2023  | PRASEKOLAH          | 287                      | <b>C</b> |
|        | 2024  | PRASEKOLAH          | 150                      | <b>C</b> |
| 3      | 2024  | TABIKA KEMAS        | 160                      | e 🖞      |

2. Sistem memaparkan skrin KEMASKINI SASARAN PENUBUHAN PROGRAM

#### TUNAS DOKTOR MUDA.

| UN *                               | 2023                   |   |  |
|------------------------------------|------------------------|---|--|
| EGORI ORGANISASI                   | PRASEKOLAH KPM         | ~ |  |
| LAH SASARAN PENUBUHAN              | 287                    |   |  |
| ANGAN PENUBUHAN BAGI SETIAP JAB    | ATAN KESIHATAN NEGERI: |   |  |
| JABATAN KESIHATAN NEGERI JOHOR     | 27                     |   |  |
| JABATAN KESIHATAN NEGERI KEDAH     | 7                      |   |  |
| JABATAN KESIHATAN NEGERI KELANTAN  | 78                     |   |  |
| JABATAN KESIHATAN NEGERI MELAKA    | 7                      |   |  |
| JABATAN KESIHATAN NEGERI PAHANG    | 7                      |   |  |
| JABATAN KESIHATAN NEGERI PERAK     | 7                      |   |  |
| JABATAN KESIHATAN NEGERI PERLIS    | 7                      |   |  |
| JABATAN KESIHATAN NEGERI PULAU PIN | ANG 7                  |   |  |
| JABATAN KESIHATAN NEGERI SABAH     | 7                      |   |  |
| JABATAN KESIHATAN NEGERI SARAWAK   | 8                      |   |  |
| JABATAN KESIHATAN NEGERI SELANGOR  | 89                     |   |  |
| JABATAN KESIHATAN NEGERI NEGERI SE | MBILAN 9               |   |  |
| JABATAN KESIHATAN NEGERI TERENGGA  | NU 9                   |   |  |
| JABATAN KESIHATAN WP KUALA LUMPUR  | 8 & PUTRAJAYA 9        |   |  |
| JABATAN KESIHATAN WP LABUAN        | 9                      |   |  |

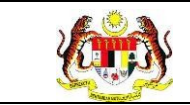

- 3. Sila kemas kini maklumat yang perlu dan klik butang [HANTAR].
- 4. Sistem memaparkan notifikasi tetingkap.

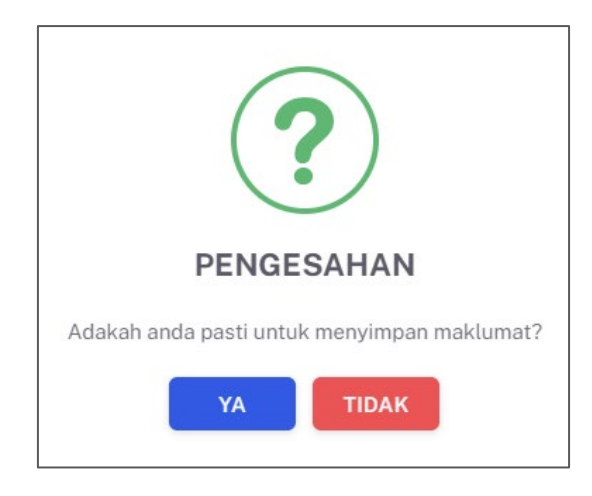

- 5. Klik butang **[YA]** untuk meneruskan proses atau klik butang **[TIDAK]** untuk menutup notifikasi tanpa menyimpan.
- 6. Sistem memaparkan notifikasi Berjaya serta menyatakan "Maklumat Berjaya disimpan".

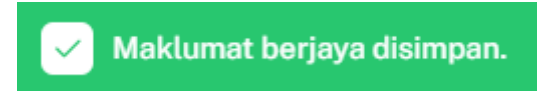

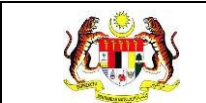

# 3.3.3 PROSES MENGHAPUSKAN TETAPAN SENARAI SASARAN PENUBUHAN PROGRAM TUNAS DOKTOR MUDA.

1. Pada skrin **TETAPAN TEMPOH PELAPORAN**, klik pada ikon **[HAPUS]** untuk

mengemaskini tempoh pelaporan berkenaan.

| arian |       | Q                   |                          | + DAFTAR   |
|-------|-------|---------------------|--------------------------|------------|
| IL.   | TAHUN | KATEGORI ORGANISASI | JUMLAH SASARAN PENUBUHAN | TINDAKAN   |
|       | 2023  | PRASEKOLAH          | 287                      | <i>e</i> 🗇 |
|       | 2024  | PRASEKOLAH          | 150                      | 6          |
|       | 2024  | TABIKA KEMAS        | 160                      | 2 1        |

2. Sistem memaparkan notifikasi tetingkap.

| ?                               |
|---------------------------------|
| PENGESAHAN                      |
| Adakah anda pasti untuk hapus ? |
| YA TIDAK                        |

- 3. Klik butang **[YA]** untuk meneruskan proses atau klik butang **[TIDAK]** untuk menutup notifikasi tanpa menyimpan.
- 4. Sistem memaparkan notifikasi Berjaya serta menyatakan "Maklumat Berjaya dihapus".

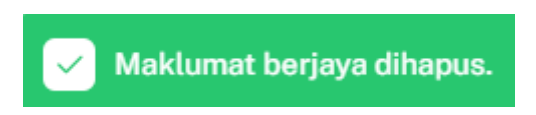